高 2、3 修迄明細確認(不管有否上傳檔案都要做確認)

## 時間:10/3 日~10 月/11 日 1400 截止

同學登入網站後選擇收訖明細點入後,要進行 a.修課紀錄、b 學習成果、c 多元表現、d 幹部經歷,4項資料確認 (點藍色、黃色、紅色、綠色鈕進入確認)

| (G) 巨耀資訊 |                                                                            |                              | 首頁 學習歷                             | 程檔案櫃 系統操作說                                           |
|----------|----------------------------------------------------------------------------|------------------------------|------------------------------------|------------------------------------------------------|
| 學習歷程     | <b>山女 討乞 明 細</b><br>修 課 紀録<br><b>1112年度</b><br>未確認<br><b>1111年度</b><br>己確認 | 學習成果<br>1112年度<br><br>1111年度 | 多元表現<br>1112年度<br>-<br>1111年度<br>- | 幹部經歷<br><b>1112年度</b><br>未確認<br><b>1111年度</b><br>已確認 |
|          |                                                                            | 學習歷程檔案櫃                      |                                    |                                                      |

1.點修課紀錄(點藍色鈕),檢查 1112 各科成績是否正確,按資料正確認紐,列 印確認單(自行留存)完成。

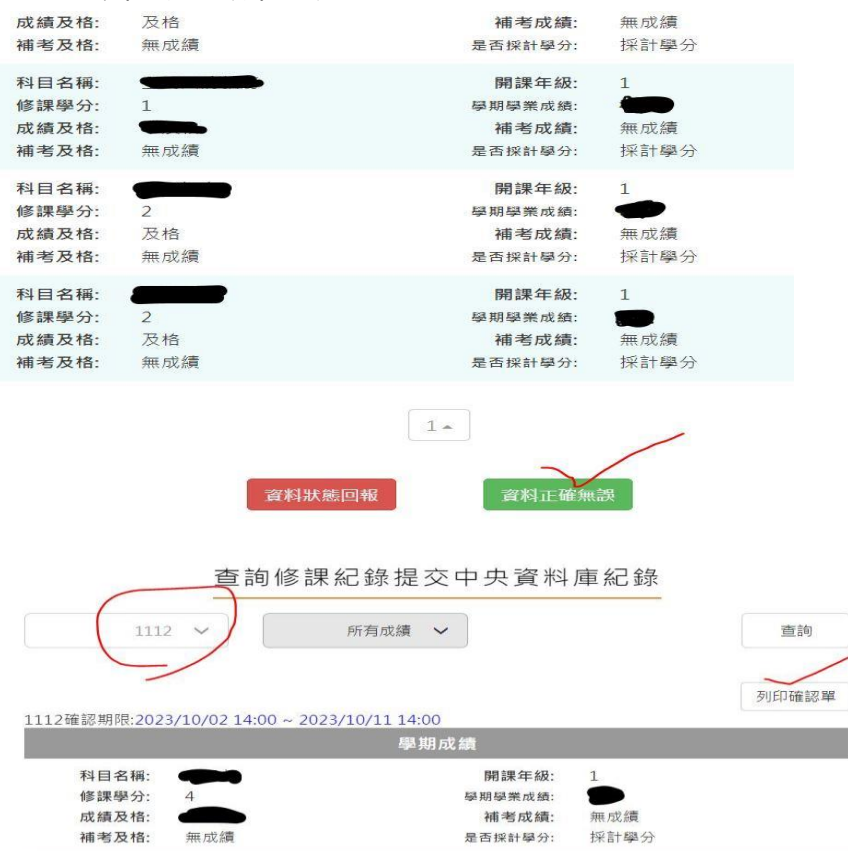

2.學習成果確認(點黃色鈕),檢查 1112、提交的資料件數、按資料正確認紐, 列印確認單(自行留存)完成。

| 6 巨耀資訊                                  |                                                                             | 首頁 學習歷程檔案櫃 系統操作說                                                                              |
|-----------------------------------------|-----------------------------------------------------------------------------|-----------------------------------------------------------------------------------------------|
| 學習歷程                                    | 收訖明細 修課紀錄 92成果 1112年度 末確認 1111年度 日確認 予留                                     | シ元表現     幹部經歴       1112年度     1112年度       -     未確認       1111年度     1111年度       -     己確認 |
| 1112<br>您並未提交資料至中央到<br>1102確認期限:2022/04 | 查詢學習成果提交中央資料庫<br>全部 ~<br>(注2 09:00 ~ 2022/04/15 12:00<br>資料錯誤回報<br>(資料正確無課) |                                                                                               |
| 1102<br>您並未提交資料至中央<br>1102確認期限:2022/0   | 查詢學習成果提交中央資料庫紀錄<br>我已確認學習成果資料皆正確<br>確認資料送出之後,無法再修改您確定嗎?                     | 臺<br>到印確認單                                                                                    |

## 3.多元表現確認(點紅色鈕),檢查 1112、提交的多元表現資料件數、按資料正確認紐,列印確認單(自行留存)完成。

查詢多元表現提交中央資料庫紀錄

| 您並未提交資料至中央資料庫<br>1102確認期間:2022/04/12 09:00 ~ 2022/04/15 12:00 | 2 |
|---------------------------------------------------------------|---|
| 幹部經歷暨事蹟紀錄(0)                                                  |   |
| 競賽參與紀錄(0)                                                     |   |
| 檢定證照紀錄(0)                                                     |   |
| 服務學習紀錄(0)                                                     |   |
| 彈性學習時間紀錄(0)                                                   |   |
| 團體活動時間紀錄(0)                                                   |   |
| 職場學習紀錄(0)                                                     |   |
| 作品成果紀錄(0)                                                     |   |
| 大學及技專校院先修課程紀錄(0)                                              |   |
| 其他活動紀錄(0)                                                     |   |
| <b>資料錯誤回報</b>                                                 |   |
| 查詢多元表現提交中央資料庫紀錄                                               |   |

| 1102 8                      | 2                                       | 查詢    |
|-----------------------------|-----------------------------------------|-------|
| 您並未提交資料至中央資                 | 通灯庫                                     | 列印確認單 |
| 1102確認期限:2022/0<br>幹部經歷暨事蹟紀 | 我已確認 多元表現 資料皆正確<br>確認資料送出之後, 無法軍修改你確定嗎? |       |
| 競賽參與紀錄(0)                   |                                         |       |
| 檢定證照紀錄(0)                   | 確定取消                                    |       |
| 服務學習紀錄(0)                   | ×                                       |       |
| 彈性學習時間紀錄(                   | 0)                                      |       |
| 團體沽動時間紀錄(                   | 0)                                      |       |
| 電物学自起跡(0)<br>作品成果纪錄(0)      |                                         |       |
| 大學及技專校院先                    | 參課程紀錄(0)                                |       |
| 其他活動紀錄(0)                   |                                         |       |
|                             | <b>省料錯誤回报</b>                           |       |

4.1112 幹部確認(點綠色鈕)),檢查 1112、學校幹部、按資料正確認紐,列印確認單(自行留存)完成。

全國學生學習歷程檔案系統

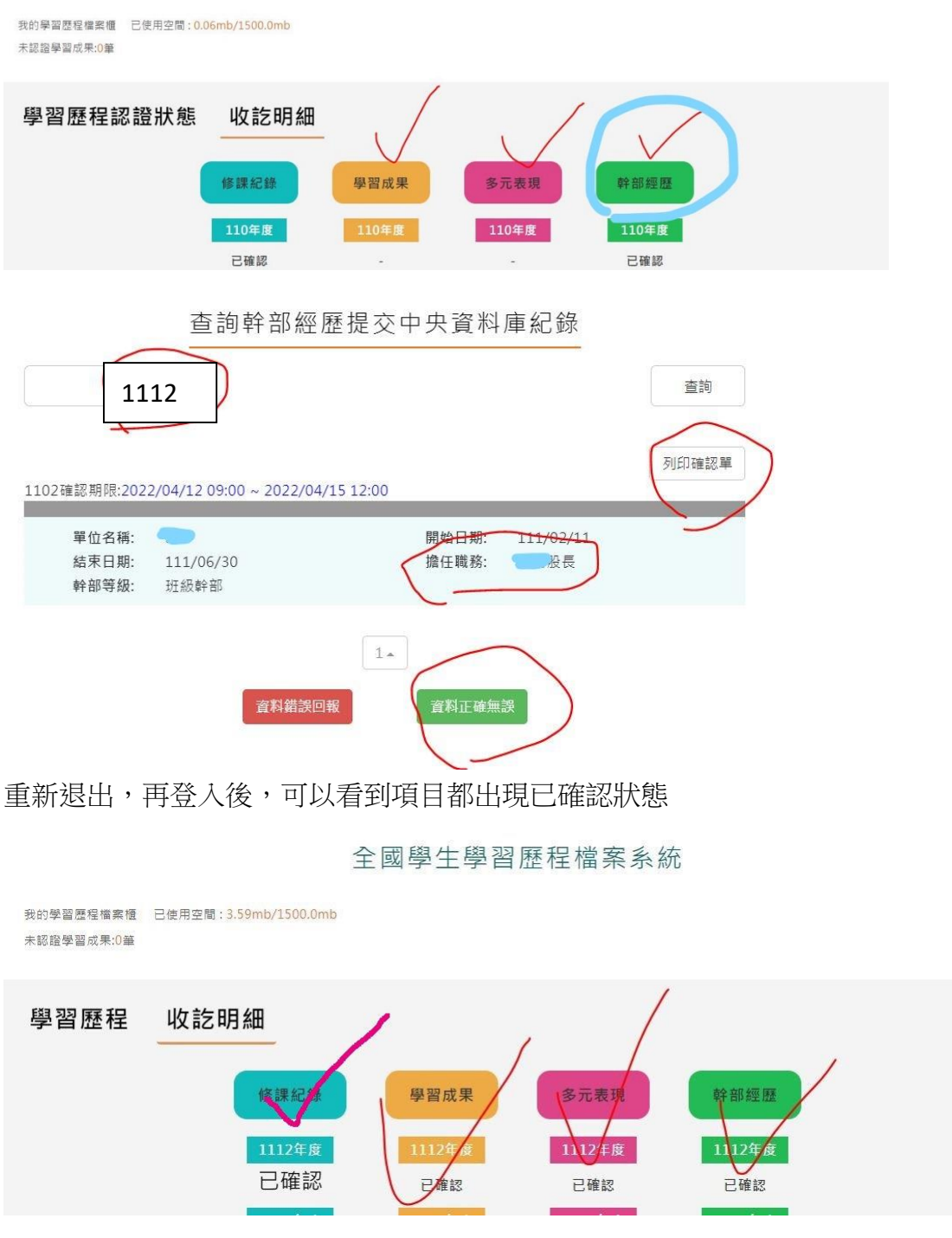

如果資料有錯,請趕快"親自回報學校(導師室建任老師)"以利進行 資料修正。